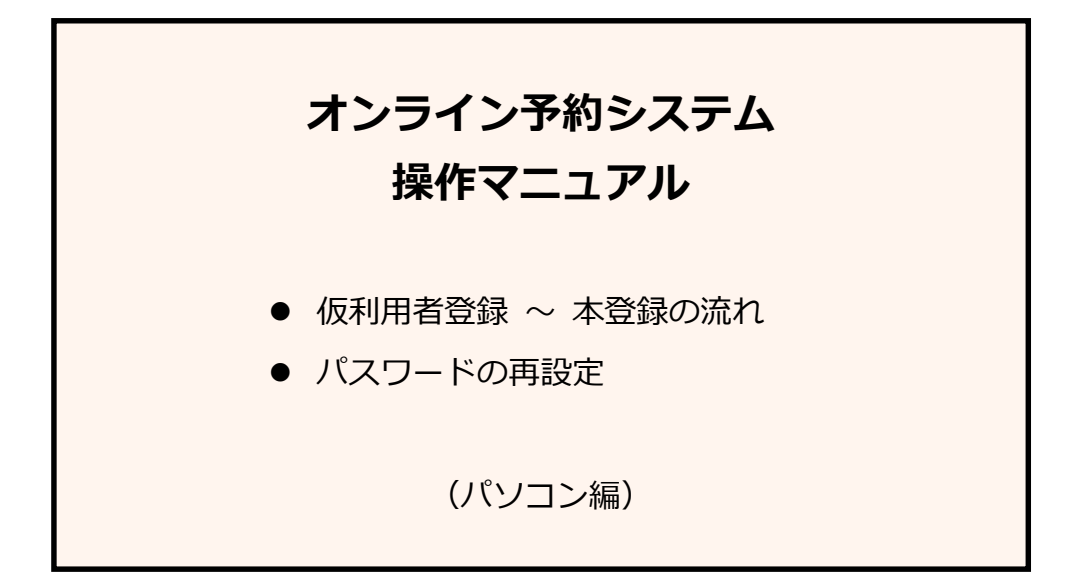

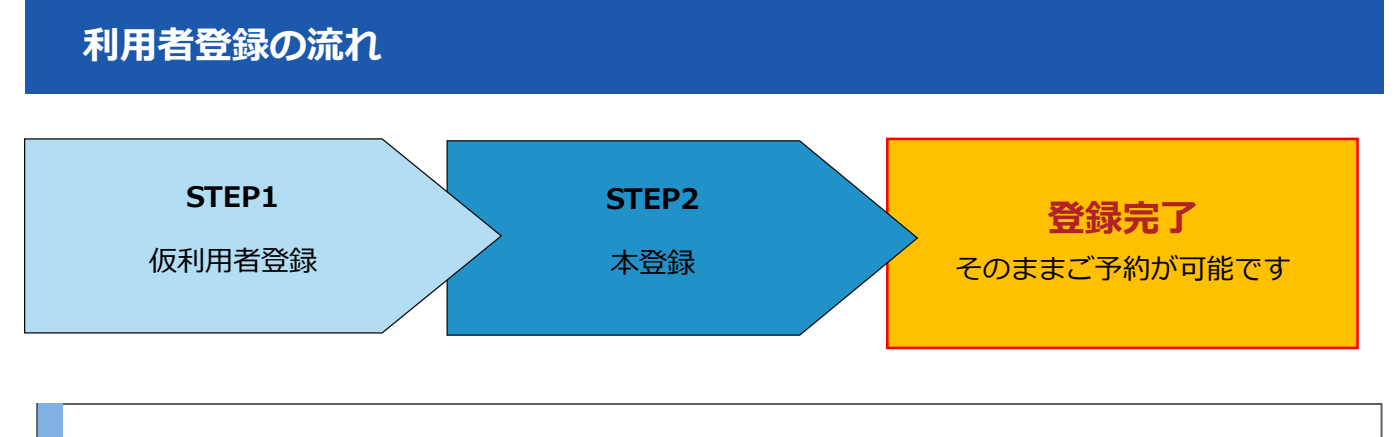

## STEP 1 仮利用者登録

 公式サイトのご予約ページから、該当する種別の [利用者登録] ボタンをクリックすると、下記の 仮利用者登録ページが表示されます。

| 仮利用者豐録                                                                                                    |
|----------------------------------------------------------------------------------------------------|
| ●●ゴルフ倶楽部へようこそ!<br>オンライン予約を利用するためには、まずは利用者登録が必要です。<br>最初に、ユーザーIDとなるメールアドレスをご入力下さい。(仮利用者登録)<br>その後、ご入力されたメールアドレス宛へ本利用者登録ページへのURLをお送りしますので、<br>そちらにて本利用者登録を行ってください。よろしくお願い致します。 |
| このページは●●ゴルフ倶楽部/メンバー様専用となっております                                                                                                    |
| こちらからは●●ゴルフ倶楽部/メンバー様以外の方は、利用者登録を行うことはできませんのでご注意ください。<br>当ゴルフ場にてメンバー様としての確認が取れない場合は、利用者登録およびご予約は無効となります。                                                                      |
| メールアドレス         半角英数字入力)                                                                                                    |
| よろしければ下の「送信する」ボタンを押してください。                                                                                                    |
| (xxxxxx@xxxgolfclub.com を受信可能にご設定ください)                                                                                                    |
| 3                                                                                                    |

- ② メールアドレス欄に、ユーザーID (ログイン ID) となるメールアドレスを入力します。
- ③ [送信する] ボタンをクリックします。以下の画面に切り替わったら仮利用者登録は完了です。

|           | 仮利用者登録完了です                           |
|-----------|--------------------------------------|
| ご登        | 録頂きましたメールアドレスxxxxxx@xxxxxxxxx.com宛に  |
| 本利用者登録ページ | へのURLをお送りしましたので、本利用者登録へのお手続きをお願いします。 |
|           | 今後とも ●●ゴルフ倶楽部 をよろしくお願い致します。          |

④ ご入力いただいたメールアドレス宛に、仮利用者登録完了メール(件名「仮利用者登録完了です」) が届きます。メールの受信 BOX をご確認ください。メールが届かない、もしくは登録自体できない 場合は以下の理由が考えられますので、今一度ご確認ください。

#### <メールが届かない・登録ができない場合>

- 受信 BOX の「迷惑メール」フォルダーにメールが自動的に振り分けられている場合がありま す。迷惑メールフォルダー内に、件名「仮利用者登録完了です」のメールがないかご確認くだ さい。
- 入力したメールアドレスが間違っているとメールが届きません。再度正しいメールアドレスを ご入力の上、仮利用者登録を行ってください。
- 以下のようなセキュリティーが厳しい環境では登録がブロックされる場合があります。
  - ・ セキュリティーソフトが稼働中の場合
  - ・ セキュリティー管理の厳しい企業様からのご登録
  - ・ セキュリティー度の高いプロバイダーをご利用の場合

これらの環境の場合、セキュリティーソフトを一旦停止して再度お試しいただくか、プロバイ ダーにお問い合わせいただくなどご対応ください。セキュリティー管理の厳しい企業様の場合 は、ご自宅や別の環境よりお試しください。

## お客様の情報は最高水準の暗号強度を持つ暗号化通信システムによって守られ ています。安心してご利用ください。

#### STEP 2 本登録

- (1) 仮登録後に届いた、件名「仮利用者登録完了です」の メールの中にある本登録 URL の "PC はこちら" の リンクをクリックしてください。
- ※ メールを開いた時、URL が2行で表示されている場合は、お手 数ですが、必ずコピーで端から端までを1行にしてブラウザの アドレス欄に貼り付け、本登録作業をお試しください。
- ② 利用者規約にご同意いただける場合は
   [同意する] ボタンをクリックし、
   「利用者情報登録フォーム」へお進みください。
- ※ ご同意いただけない場合はご登録ができません。

| (Hanni亚))                                                                                                    |                                                                                                    |
|----------------------------------------------------------------------------------------------------|----------------------------------------------------------------------------------------------------|
|                                                                                                    |                                                                                                    |
| 48628                                                                                                    |                                                                                                    |
|                                                                                                    |                                                                                                    |
| 登録・和<br>ご同意いただける                                                                                                    | nuはタイン、ment 7・エナドの時間有限時をお読みらとさい。<br>i方は、「同意する」をクリックし、次のフォームに進んでください。                                                                                                    |
| 用目前成的众手道                                                                                                    |                                                                                                    |
| <ul> <li>ゴルフ倶楽部契挽株式会社(以下、「当社<br/>)上に提供するインターネットゴルフ爆予<br/>」。</li> </ul>                                                                                                    | コ といいます)は当社を運営主体とするゴルフ車が管理するホームページ(以下、「キウェブサイ<br>初サービス(以下、「本件サービス」といいます)の利用について、以下のとおり本規約を定めま                                                                                                    |
| 81条(規約の適用及び変更)<br>. 本規約は、本件サービスにおいて、当社と<br>れるものとします。                                                                                                    | 利用登録者との間で締結される契約条件を定めるものであり、当社及び全ての利用登録者に、適用さ                                                                                                    |
| <ol> <li>当社は、利用登録者の事前の承認を得るこ</li> <li>当社は、本規約とは別に個別規定を定める</li> </ol>                                                                                                    | となく、本嶋的を変要できるものとします。<br>ことができるものとします。                                                                                                    |
| 6. 新導の優別規定は本規約の一部を構成し、<br>のとします。 5. 本件規約の変更及び優別規定その相当社か                                                                                                    | 本機約の規定と当時銀沢構定の内容が異なる場合には、当該銀別規定の内容が優先して適用されるも<br>今の遺転事項は、当社が本ウェブサイトで進示した時、又は当社が利用登録者の利用するサーバー発                                                                                                    |
| に電子メールを発信した時点より効力が発生                                                                                                    | Eするものとします。                                                                                                    |
| 82条(和助登録者)<br>(規約における利用登録者とは、本様的を金紹                                                                                                    | のよ、当社の指定する利用者登録を完了し、当社が本件サービスの利用を承認した導メノします。                                                                                                    |
| 1. 当社は、利用登録者に対して、本件サービ<br>し、当社は、利用登録者の利用ボイントが、当<br>所定のサービスもしくは商品を提供するもの<br>なが、知知し、                                                                                                    | スの利用に伴い、利用ボイントを付与する場合があります。<br>社徳変の基準に違した場合に、当該利用登録者からの申し込みにより、当該ポイントに対応する当社<br>りとします。<br>ウチーンドン 毎日 - カターロメーロメー ロメー ・ ・ ・ ・ ・ ・ ・ ・ ・ ・ ・ ・ ・ ・ ・ ・ ・ ・ ・                                                                                                    |
| 1 公式員事の<br>当社は、本規算で指法当社の発見につき用<br>の事かの先生につき用に広切算とは重点た<br>1) 通信報経、通信期後、コンビューター<br>2) 当社の最近によらない年代サービスの<br>3) キャサービスに発達して利用登録者、<br>に基づくもの<br>4) 本作サービスに発達して利用登録者、<br>に基づくもの<br>4) 本作サービスに発達して利用登録者、<br>に基づくもの<br>4) 本作サービスに発達して利用登録者の<br>のの一切。<br>5) 話だが利用登録者の個人データの形の<br>6) 天況、火光、停車、発売、活体の改善<br>1. 利用の合作用に置づく影が先生した<br>は、何らの影響が知い毛のとします。 | まされるところに加え、次の各身に掛ける製品により生じる利用登録者の特徴損害については、各身<br>(ゆる場合を加点、その前在を負わないものとします。<br>等のシステム機器等の書気には取にと思づくもの<br>得全以て中的に置づくもの<br>得全以て中的に置づくもの<br>当社又は第三者が外信する情報の相称、不到道、伝道課題、改変、環境、流出、消失、バッキング等<br>加速、備入、情報改変等に基づく場合<br>扱いに関する業務を外部に委任し、該該委託先から利用登録者の個人データが環境したことに基づく<br>・執定その他の不可能力に加速づくもの<br>場合においても、当社の改良又は重過失の負知に指らず、それまでに成立した学的契約の有効性に |
| 815条(単純法)<br>#規約の成立、効力、増行及び解剖に関しては                                                                                                    | 日本湖法が適用されるものとします。                                                                                                    |
| 816条(会原管轄)<br>本規約に関する一切の紛争については、東京送                                                                                                    | 2方菜利所を唯一の第一番の専属管轄民利所とします。                                                                                                    |
| 817条(協議)<br>に統約に定めのない事項又は本統的に関する統<br>とす。                                                                                                    | 満が生じた場合には、関係当事者間にて試察をもって協議し、円面に解決するよう努めるものとし                                                                                                    |
| 1E                                                                                                    |                                                                                                    |
| ■週約は2005年4月1日より効力が発生します。<br>◆ ゴルフ機業部                                                                                                    | 2                                                                                                    |
|                                                                                                    | 用意しない 発生する                                                                                                    |

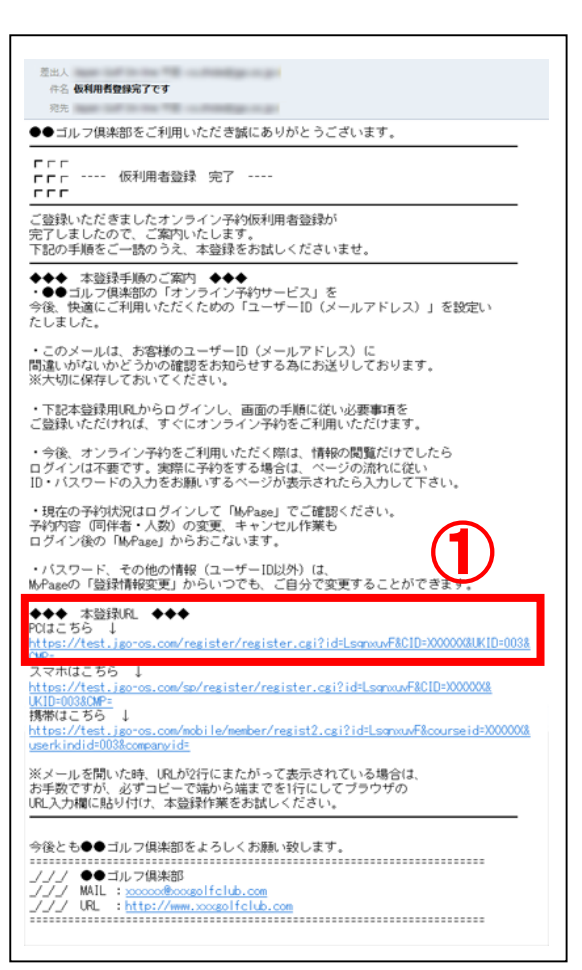

- ③ 必須項目を満たした情報をご入力いた だきましたら、[内容確認画面へ] ボ タンをクリックし、確認画面へお進み ください。
  - \*印は必須項目です。

| 用者情報登録フォーム               |                                                                                                    |                         |  |  |
|--------------------------|----------------------------------------------------------------------------------------------------|-------------------------|--|--|
| 印は必須入力項目です。              |                                                                                                    |                         |  |  |
| メールアドレス *                | content to de form, com                                                                                                   |                         |  |  |
| パスワード *                  |                                                                                                    | (半角英数字6~8文字で任意にご入力ください) |  |  |
| バスワード再入力 *               |                                                                                                    | (確認のため再入力)              |  |  |
| お名前 *                    | 姓名                                                                                                    |                         |  |  |
| ふりがな *                   | 姓名                                                                                                    | (ひらがな)                  |  |  |
| 利用者種別 *                  | ビジター                                                                                                    |                         |  |  |
| 性 別 *                    | ●男性 ◎女性                                                                                                    |                         |  |  |
| 生年月日 *                   | ・ 年 ・ 日<br>バースデー割引のご案内を差し上げる場合がございます                                                                                      |                         |  |  |
| 郵便描号 *                   | 〒 - (半角数字) 検索<br>海外の方は 000-0000 をご入力下さい                                                                                   |                         |  |  |
| 都道府県 *                   | 選択して下さい -                                                                                                    |                         |  |  |
| 市郡区・町名番地 *               |                                                                                                    |                         |  |  |
| ビル・マンション名                |                                                                                                    |                         |  |  |
| 電話番号 *                   | 市外局番                                                                                                    | (半角数字)                  |  |  |
| 携帯電話番号                   | ·                                                                                                    | (半角数字)                  |  |  |
| 携帯メールアドレス                | @<br>各種ご便待メールを携帯にも配偶を希望する方はご入力下さい                                                                                         |                         |  |  |
| 職業種                      | 選択して下さい -                                                                                                    |                         |  |  |
| 勤務先名                     |                                                                                                    |                         |  |  |
| プレー可能な曜日(休日)             | <ul> <li>月 三 火 三 水 三 木 三 金 三 土 三 日 三 祝日</li> <li>曜日別割引のご案内を差し上げる場合がございま</li> </ul>                                        | (複数選択可)<br>す            |  |  |
| 結婚記念日                    | • 月 • 日<br>結婚記念日割引のご案内を差し上げる場合がござ                                                                                         | います                     |  |  |
| どこでこのサイトを<br>お知りになりましたか? | 100m(に広日的100)に見かななじ上いる場合が、こといまう  A)次の中より選択する場合 選択して下さい  B)当ゴルフ増担当者名、代行サイト名、広告媒体名、ご紹介者名など、  Rの使いておりたいたいだとする  C) (2015年10月) |                         |  |  |

④ 内容に間違いがない場合は
 [登録する] ボタンを、修正がある場合は
 [戻る] ボタンで前のページへ戻り、修正をしてください。

| メールアドレス *                | contraction contraction contraction of the second second s |  |  |
|--------------------------|----------------------------------------------------------------------------------------------------|--|--|
| パスワード・                   |                                                                                                    |  |  |
| お名前 *                    | 山田 太郎                                                                                                    |  |  |
| ふりがな *                   | やまだ たろう                                                                                                    |  |  |
| 利用者種別 *                  | ビジター                                                                                                    |  |  |
| 性 別・                     | 男性                                                                                                    |  |  |
| 生年月日 •                   | 1968年 4月 2日                                                                                                    |  |  |
| 郵便描号 *                   | ₹103-0015                                                                                                    |  |  |
| 都道和梁 *                   | 東京都                                                                                                    |  |  |
| 市都区,町名描地 *               | 中央区<br>日本機能時町                                                                                                    |  |  |
| ビル・マンション名                |                                                                                                    |  |  |
| 電話番号 •                   | 00-0000-0000                                                                                                    |  |  |
| 携带電話攝号                   |                                                                                                    |  |  |
| 携帯メールアドレス                |                                                                                                    |  |  |
| 税某種                      | 管理職                                                                                                    |  |  |
| 勤務先名                     |                                                                                                    |  |  |
| プレー可能な曜日(休日)             |                                                                                                    |  |  |
| 网络名誉日                    |                                                                                                    |  |  |
| どこでこのサイトを<br>お知りになりましたか? |                                                                                                    |  |  |
|                          | 上記の内容でよろしければ、「登録する」ボタンを押して下さい。                                                                                                    |  |  |

(5) 以下の画面が表示されたら登録完了です。そのままご予約される場合は、[オンラインゴルフ場予約は **こちら**] をクリックし、予約カレンダーへお進みください。

| 員情報登録 | ġ.                                                                         |
|-------|----------------------------------------------------------------------------|
| 用者登録  |                                                                            |
|       | 利用者登録完了です                                                                  |
|       | お客さまのログインID(メールアドレス)とパスワードは以下の通りです。<br>今後とも ●●ゴルフ倶楽部 をよろしくお願い致します。         |
|       | ログイン10 (メールアドレ<br>ス)                                                       |
|       | 7スワード<br>利用者登録につきましては、「利用者登録メール」が上記メールアドレス宛に届きます。<br>内容のご確認の程、よろしくお願い致します。 |
|       | 下記より、ごの主まゴルフ爆予約をするごとが可能ですので、見非ご利用下さい。                                      |
|       | 皆様のご未堪を心よりお待ちしております。                                                       |
|       | オンラインコルフ場が約はこちらから                                                          |

ご登録されたメールアドレス宛に、ID とパスワードが記載された「利用者登録完了です」メールが届きます。ログインに必要となる ID・パスワードですので、大切に保管してください。

# パスワードの再設定 (パスワードをお忘れの場合)

ご予約カレンダーページのログインボタン下、「パスワードをお忘れの方はこちら」のリンクをクリックします。

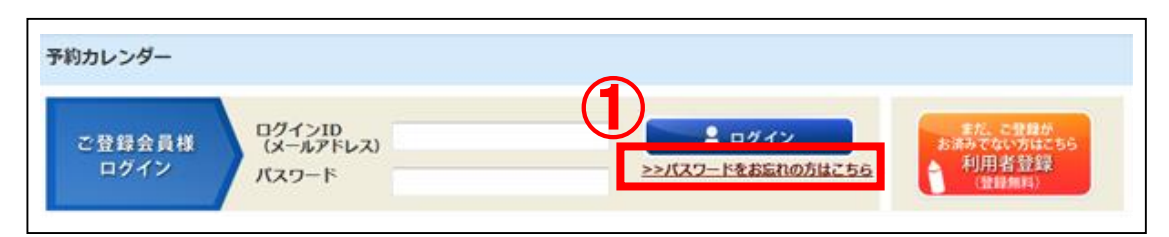

- 2 ご利用登録されたメールアドレスを入力します。
- ③ [送信する] ボタンをクリックします。

| ご登録会員様<br>ログイン | 方<br>ログインID<br>(メールアドレス)<br>パスワード | ニョックイン<br>シンパスワードをお忘れの方はごちら     | また、ご登録が<br>お減みでない方はご56<br>利用者登録<br>(登録無料) |
|----------------|-----------------------------------|---------------------------------|-------------------------------------------|
| ドイントサービス実施中!   | 登録ポイント 1000 利用ポイント                | 100 ×東場人政 ポイント重売。<br>商品雑誌 お祖はメー | ルを配信中! 特易メール。<br>内容確認                     |
| (スワードをお忘れの方    | ī                                 |                                 |                                           |
|                | 利用者登録の際に入力された口                    | <b>IグインID(メールアドレス)をご入力下さい。</b>  |                                           |
|                | その後、ご入力されたメールアドレン                 | ス宛てにパスワード再設定用の手順をお送り致します        | r.                                        |
| (2             |                                   |                                 | A TRANSFER T ALL                          |
| x-117FUZ       |                                   |                                 | •周央致子入刀)                                  |
| x-117FLZ       | 451.ttntfFo                       | (                               | -周央数子入刀)                                  |
| X-л/7 FUZ      | asuthite 1                        | 「送信する」ボタンを押してください。              | "判吴数子入刀)                                  |

a. 下記の画面に切り替わり、再設定のメールが送信されます。 $\rightarrow$  ④ へ

| ご登録会員様<br>ログイン | ログインID<br>(メールアドレス)<br>パスワード<br>メスワード                                  |
|----------------|------------------------------------------------------------------------|
| ポイントリービス実施中!   | 登録ポイント 1000 利用ポイント 100 ×来場人数 #イント書弁,<br>意品確認 お祖応メールを記信中: 特殊メール<br>内容確定 |
|                | ご入力のメールアドレス宛にパスワード再設定手順をお送りいたしました                                      |
|                | メールが届いているか、ご確認をお願いいたします                                                |
|                | お送りしたメール本文内に再設定をしていただくページへのリンクが記載されておりますので、                            |
|                | そちらをクリックして次の手順へお進みください。                                                |
|                | [もしもメールが届かない場合は・・・]                                                    |
|                | ご入力いただいたメールアドレス(ログインID)が正しいかのご確認をお願いいたします。                             |
|                | プロバイダーメールやフリーメールをご入力されたお客様は、                                           |
|                | ち広りしたメールの述像メールノオルグ奏に取り方行られていない力と確認をお願いいたします。                           |
|                | <ul> <li>●ゴルフ倶楽部</li> </ul>                                            |

b. 下記の表示が出た場合は、ご入力のメールアドレスが間違っているか、未登録です。[戻る] ボタンを クリックして再度登録された正しいメールアドレスをご入力ください。→ ② へ戻る

| バスワードをお忘れのか    | 5                            |                                |                            |                |                         |                                  |
|----------------|------------------------------|--------------------------------|----------------------------|----------------|-------------------------|----------------------------------|
| ご登録会員様<br>ログイン | ログインID<br>(メールアドレス)<br>パスワード |                                | ▲ ログイン<br>>>パスワードをお忘れ      | ノ の方はこちら       | まだ、<br>お済みで<br>利用<br>(滑 | で登録が<br>ない方はこちら<br>日者登録<br>(母無料) |
| ポイントサービス実施中!   | 登録ポイント 1000 3                | 利用ポイント 100 ×来場                 | ポイント進元 ,<br>商品確認           | お御放メー          | ルを配信中!                  | 特員メール 。<br>内容確認                  |
|                | 指定。<br>利用登録                  | されたユーザID(メールア<br>録済みのユーザID(メール | パレス)は未登録です。<br>アドレス)を入力下さい | \ <sub>e</sub> |                         |                                  |
|                |                              | 展る                             |                            |                |                         |                                  |

- ④ ご入力いただいたメールアドレス宛に「パスワード再設定のご案内」メールが届きます。
   メールの受信 BOX をご確認ください。(メールが届かない場合は「利用者登録の流れ: STEP 1 仮利用 者登録」④ の<メールが届かない・登録ができない場合>をご確認ください)
- (5) 件名「パスワード再設定のご案内」メールの中にある "パスワード再設定はこちら"のリンクをクリックして ください。
- ※ メールを開いた時、URL が2行で表示されている場合は、お手数 ですが、必ずコピーで端から端までを1行にしてブラウザのアド レス欄に貼り付け、再設定作業を行ってください。

| 豊山人<br>件名 <b>パスワード再読定のご案内</b><br>売先                                                                                                    |
|----------------------------------------------------------------------------------------------------|
| ●●ゴルフ倶楽部をご利用いただき誠にありがとうございます。                                                                                                    |
| ┏┍┍<br>┏┍┌ バスワード再設定のご案内<br>┍┍┍                                                                                                    |
| 本メールはお客様のご入力いただいた内容に基づき、自動でお送りしております。<br>本メールに心当たりのない場合や不明な点がある場合は、お手数ですが<br>●●ゴルフ倶楽部までお問い合わせください。                                                                                                    |
| バスワードの再設定を行う場合は、以下のURLをクリックして<br>再設定画面へお進みください。                                                                                                    |
| マ▼ パスワード再設定はこちら マ▼<br>https://www.jgo-os.com/reserve/pass_renew.cgi?id=X000000000000000000000000000000000000                                                                                                 |
| 上記風にアクセスして再設定を行わない限り、バスワードは変更されません。<br>変更される場合は、必ず上記風をクリックして、バスワードの再設定を<br>完了させてください。                                                                                                    |
| 新しいパスワードはセキュリティの都合によりお送りできませんので、<br>設定時にご自身でメモをとるなどして大切に保管してください。                                                                                                    |
| 今後とも●●ゴルブ倶楽部をよろしくお願い致します。<br>_/_/ ●●ゴルブ倶楽部<br>_/// WRL : <u>&gt;&gt;&gt;&gt;&gt;&gt;&gt;&gt;&gt;&gt;&gt;&gt;&gt;&gt;&gt;&gt;&gt;&gt;&gt;&gt;&gt;&gt;&gt;&gt;&gt;&gt;&gt;&gt;&gt;&gt;&gt;&gt;&gt;&gt;&gt;</u> |
|                                                                                                    |

⑥ 新しいパスワードを2回ご入力ください。パスワードは半角英数字で6~8文字です。変更したパス ワードはメールで送信されませんので、メモをとるなどして大切に保管してください。

| バスワードの再設定      |                              |                                    |                               |                                          |
|----------------|------------------------------|------------------------------------|-------------------------------|------------------------------------------|
| ご登録会員様<br>ログイン | ログインID<br>(メールアドレス)<br>パスワード | >>/0                               | ログイン<br>スワードをお忘れの方はごちら        | また、こ登場が<br>お決みでない方はたちら<br>利用者登録<br>登録無料) |
| ポイントサービス実施中)   | <b>登録ポイント 1000</b> 利用        | ポイント 100 ×来場人数                     | イント電売 -<br>自動検査 -             | ルを配信中! <b>ドルメール</b><br>央部開業              |
| 新しいバスワードの入り    | נ                            |                                    |                               |                                          |
| セキュリティの都合に     | 以下に新しいパスワー<br>により、変更されたパスワード | ドをご入力の上、「送信する」オ<br>はメールなどで通知いたしません | Kタンを押してください。<br>いので、メモをとるなどして | 大切に保管してください。                             |
|                |                              | (半)                                | 购英数字6~8文字)                    |                                          |
| 新しいパスワード       | * SACHMENT                   | (確認                                | るのため再入力)                      | żιν.                                     |
|                |                              |                                    |                               |                                          |
|                | よろしけれ                        | ば下の「送信する」 ホタンを押し                   | ってください。                       |                                          |

⑦ 下記の再設定完了のページが表示され、「パスワード再設定 完了のご案内」メールが届いたら再設定 完了です。ログイン ID (メールアドレス) と新しいパスワードでログインをして引き続き予約システ ムをご利用ください。

| ご登録会員様<br>ログイン | ログインID<br>(メールアドレス)<br>パスワード                     | ■ ログイン<br>>>パスワードをお忘れの)                                         | EL C世間か<br>あ通みでない方はこちら<br>対理古生社 |
|----------------|--------------------------------------------------|-----------------------------------------------------------------|---------------------------------|
| イントサービス実施中!    | 登録ポイント 1000 利用ポイント                               | 100 ×来場人政 ポイツト風元,<br>自品確能                                       | お窓なメールを配信中!                     |
| セキュリ           | パスワードのi<br>新しいバスワート<br>ディの都合により、変更されたパスワード<br>に保 | 再設定が完了いたしました<br>ドの設定が完了いたしました。<br>はメールなどで通知いたしませんので<br>管してください。 | 、メモをとるなどして大切                    |
|                |                                                  |                                                                 |                                 |